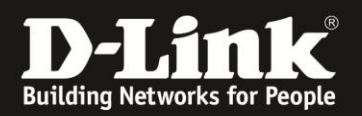

# Anleitung zur Einrichtung von Ausgangs- und Eingangsfiltern

Für DIR-506L (Stand April 2013)

Die Eingangs- und Ausgangsfilter stehen im DIR-506L nicht im Repeater- und Accesspoint-Modus zur Verfügung.

Verbinden Sie den Rechner per WLAN auf den DIR-506L. Beachten Sie bitte die Anleitung zur Schnellkonfiguration, die dem DIR-506L beiliegt. Im Router Modus (Voreinstellung) ist der DIR-506L nicht per LAN ansprechbar, da sein Netzwerk-Anschluss in diesem Modus der WAN-Port (Internet-Port) ist.

1. Greifen Sie per Webbrowser auf die Konfiguration des DIR-506L zu. Die Standard Adresse ist <u>http://192.168.0.1</u> .

2. Im Auslieferungszustand ist auf die Konfiguration kein Passwort gesetzt. Als **Benutzername** Wählen Sie **admin** aus, lassen das **Kennwort** Feld leer und klicken auf **Anmelden**.

1=1.....

| Datei Bearbeiten        | Ansicht Chronik Lesezeichen Extras Hilfe                |                                            |                                                              |     |
|-------------------------|---------------------------------------------------------|--------------------------------------------|--------------------------------------------------------------|-----|
| <b>€ ⇒ ☆</b>            | S (@ 192.168.0.1                                        |                                            | 🚍 🍲 マ 😋 🛃 - Google                                           | 2   |
| <b>D</b> 192 168 0 1    | 192 168 0 50 💆 192 168 1 1 🗌 192 168 15 1 🗍 DEL DEL-160 |                                            | (A LM Speedtest III DNS Resolver Check D version by D info b | d » |
| ROLITER                 | +                                                       |                                            |                                                              |     |
| Acced (                 | Produktseite : DIR-506L                                 |                                            | Firmware-Version : V2.13(EU)                                 |     |
|                         |                                                         |                                            |                                                              |     |
|                         | D-Link                                                  |                                            |                                                              |     |
|                         |                                                         |                                            |                                                              |     |
|                         |                                                         |                                            |                                                              |     |
|                         | ANNELDEN                                                |                                            |                                                              |     |
|                         | Am Router anmelden :                                    |                                            | _                                                            |     |
|                         |                                                         | Providence of the second                   |                                                              |     |
|                         |                                                         | Kennwort : Anmelden                        |                                                              |     |
|                         |                                                         |                                            |                                                              |     |
|                         |                                                         |                                            |                                                              |     |
|                         |                                                         |                                            |                                                              |     |
|                         |                                                         |                                            |                                                              |     |
|                         |                                                         | Copyright © 2004-2012 D-Link Systems, Inc. |                                                              |     |
|                         |                                                         |                                            |                                                              |     |
|                         |                                                         |                                            |                                                              |     |
|                         |                                                         |                                            |                                                              |     |
|                         |                                                         |                                            |                                                              |     |
|                         |                                                         |                                            |                                                              |     |
|                         |                                                         |                                            |                                                              |     |
|                         |                                                         |                                            |                                                              |     |
|                         |                                                         |                                            |                                                              |     |
|                         |                                                         |                                            |                                                              |     |
|                         |                                                         |                                            |                                                              |     |
|                         |                                                         |                                            |                                                              |     |
|                         |                                                         |                                            |                                                              |     |
|                         |                                                         |                                            |                                                              |     |
|                         |                                                         |                                            |                                                              |     |
|                         |                                                         |                                            |                                                              |     |
|                         |                                                         |                                            |                                                              |     |
| <b>@</b> <del>▼</del> × |                                                         |                                            |                                                              |     |
|                         |                                                         |                                            |                                                              |     |

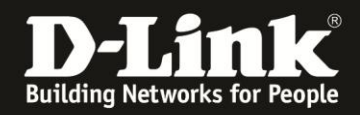

3. Wählen Sie wenn möglich oben rechts die Sprache der Konfigurationsoberfläche des DIR-506L aus.

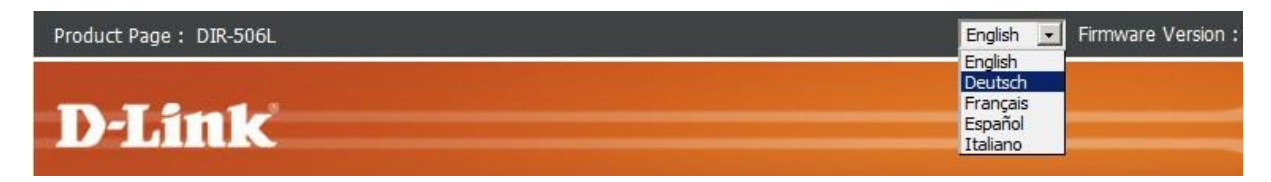

4. Klicken Sie auf Abbrechen.

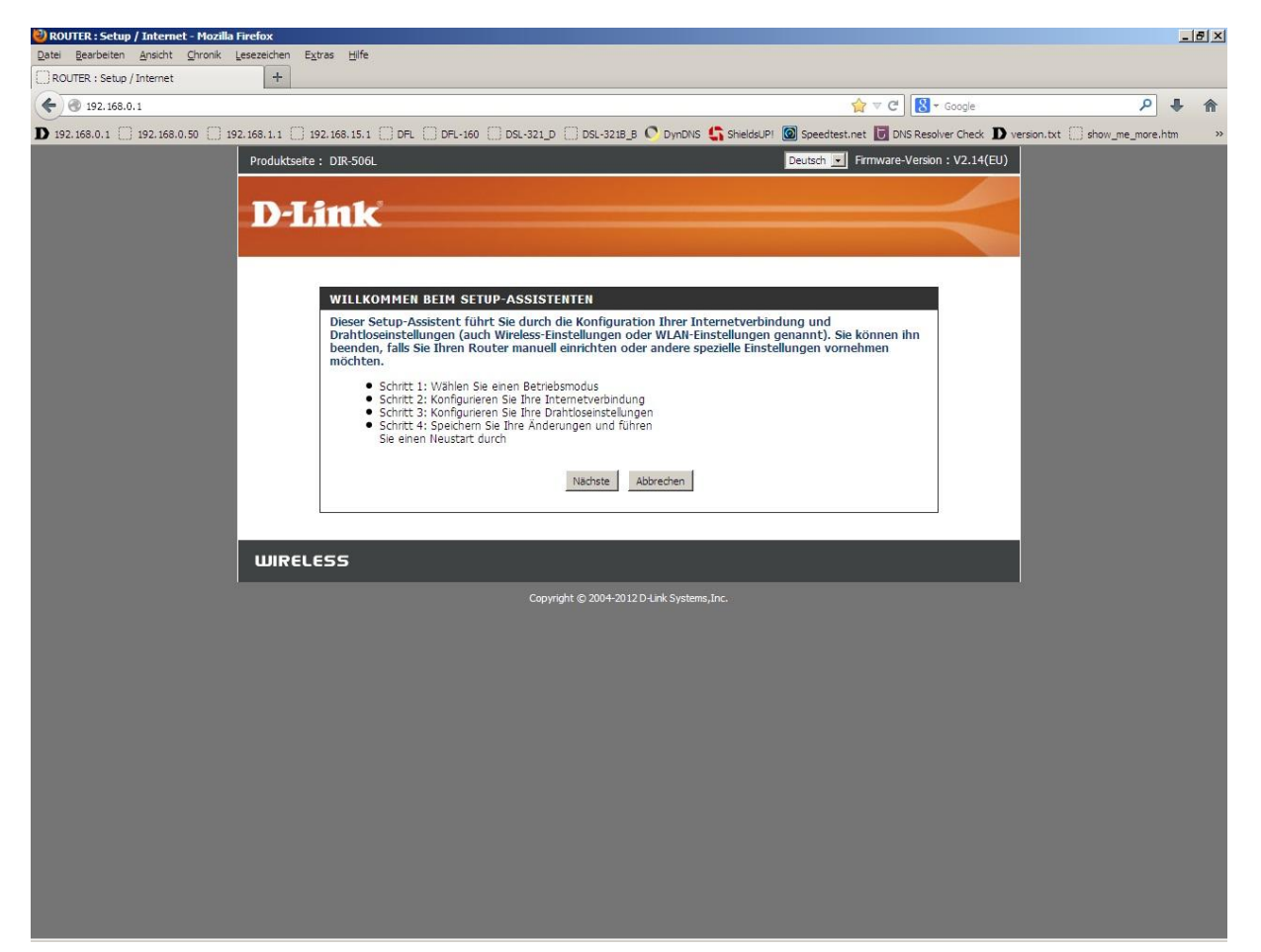

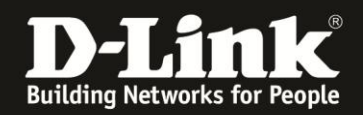

## Ausgangsfilter

- 1. Wählen Sie oben das Menü **Erweitert** und links das Menü **Ausgangsfilter** aus.
- 2. Setzen Sie bei **Ausgangsfilter** einen Haken.

Soll der Ausgangsfilter so konfiguriert werden, dass die angegebene Regel dazu dient um zu blocken und alle anderen haben weiterhin freien Zugang zum Internet, aktivieren Sie **Alle passieren lassen, außer jene, die den folgenden Regeln entsprechen**.

Beispiel ID1 (Screenshot auf der folgenden Seite):

Der Rechner im Lokalen Netzwerk 192.168.0.100 soll keinerlei Internetzugriff haben. Seine IP 192.168.0.100 und der Portbereich 1-65535 ist als **Quell-IP:Port** anzugeben. Als **Ziel-IP** ist 0.0.0.0 und als **Ziel-Port** ist 1-65535 anzugeben.

Rechts neben der Regel unter **Aktivieren** setzen Sie noch einen Haken.

**Beispiel ID2** (Screenshot auf der folgenden Seite):

Der Rechner im Lokalen Netzwerk 192.168.0.101 soll keinen Zugriff auf eine bestimmte Zieladresse haben.

Seine IP 192.168.0.101 und der Portbereich 1-65535 ist als **Quell-IP:Port** anzugeben. Als **Ziel-IP** ist die des Ziels, in Beispiel hier die 194.25.166.240. Als **Ziel-Port** ist 1-65535 anzugeben.

Rechts neben der Regel unter **Aktivieren** setzen Sie noch einen Haken.

Beispiel ID3 (Screenshot auf der folgenden Seite):

Der Rechner im Lokalen Netzwerk 192.168.0.102 soll keinen Zugriff irgendeinen FTP Server im Internet haben.

Seine IP 192.168.0.102 und der Portbereich 1-65535 ist als **Quell-IP:Port** anzugeben. Als **Ziel-IP** ist 0.0.0.0 anzugeben. Als **Ziel-Port** ist 21 anzugeben.

Rechts neben der Regel unter **Aktivieren** setzen Sie noch einen Haken.

Um die vorgenommenen Einstellungen zu übernehmen, klicken Sie oben auf **Einstellungen speichern**.

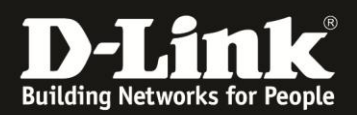

| Produktseite : DIR-5 | 506L                       |                                      |                                 |                          |                          | De                          | eutsch 🗾 Firmw        | are-Version : V2.13(EU)                                |
|----------------------|----------------------------|--------------------------------------|---------------------------------|--------------------------|--------------------------|-----------------------------|-----------------------|--------------------------------------------------------|
| D-I im               | 1,-                        |                                      |                                 |                          |                          |                             |                       |                                                        |
|                      |                            |                                      |                                 |                          |                          |                             |                       |                                                        |
| DIR-506L             | SET                        | UP                                   | ERWEITE                         | RT                       | TOOLS                    |                             | STATUS                | SUPPORT                                                |
| VIRTUELLER SERVER    | AUSGAN                     | GSFILTER                             |                                 |                          |                          |                             |                       | Nützliche<br>Tipps                                     |
|                      | Mithilfe ein<br>gelten für | es Paketfilters k<br>alle ausgehende | können Sie ste<br>en Datenpaket | uern, welche P<br>:e.    | akete den Rou            | ter passieren               | dürfen. Ausgangs      | filter Mithilfe                                        |
| URL-FILTER           | Einstellung                | en speichern                         | Einstellungen n                 | icht speichern           |                          |                             |                       | Paketfilters<br>können Sie                             |
| AUSGANGSFILTER       | AUSCAN                     |                                      | NETELLUNG                       |                          |                          |                             |                       | steuern,                                               |
|                      | AUSGAN                     |                                      | norfiltor ·                     | Z Aktiviaran             |                          |                             |                       | Datenpakete<br>den Router<br>passieren                 |
| ROUTING              |                            | Ausya                                | ingsnicer .                     | AKUWETEH                 |                          |                             |                       | dürfen.<br>Ausgangsfilter                              |
|                      | Z                          | eitplanregel v                       | erwenden                        | -IMMER AKTIV             | Kopieren                 | nach ID                     | -                     | gelten für alle<br>ausgehenden                         |
| ERWEITERTES          | AUSGAN                     | GSFILTER-RE                          | GELLISTE                        |                          |                          |                             |                       | Eingangsfilter<br>gelten                               |
| NETZWERK             |                            | Alle p                               | assieren lasser                 | n, außer jene, d         | die den folgend          | len Regeln ent              | sprechen.             | dagegen für<br>Datenpakete,                            |
|                      | Kennung                    | C A<br>Quell-I                       | lle ablehnen, a<br>P:Ports      | ußer jene, die<br>Ziel-I | den folgenden<br>P:Ports | Regeln entspr<br>Aktivieren | echen.<br>Zeitplanreg | virtuelle<br>virtuelle<br>Server oder                  |
| Omine                | 1                          | 192, 168, 0, 100                     | : 1-65535                       | 0.0.0.0                  | :[1-65535                | <b>N</b>                    |                       | DMZ-Hosts<br>bestimmt sind.                            |
| Neu starten          |                            |                                      |                                 |                          |                          |                             | Neue Regel hinzu      | fügen Sie konnen<br>eine der zwei<br>Filterrichtlinien |
|                      | 2                          | 192.168.0.101                        | : 1-65535                       | 194.25.166.24            | 1-65535                  |                             | Neue Regel hinzu      | fügen                                                  |
|                      | з                          | 192.168.0.102                        | :1-65535                        | 0.0.0.0                  | :21                      |                             | Neue Regel hinzu      | filen                                                  |
|                      |                            | r                                    |                                 | ·                        |                          | _                           |                       | Fienr                                                  |
|                      | 4                          | 1                                    | 1                               |                          | 9                        |                             | Neue Regel hinzu      | fügen                                                  |
|                      | 5                          | ſ                                    | ;                               |                          | :                        |                             | Neue Regel hinzu      | fügen                                                  |
|                      | 6                          |                                      | :                               |                          | :                        |                             | New Read              |                                                        |
|                      |                            |                                      |                                 |                          |                          |                             | Neue Regel hinzu      |                                                        |
|                      | 7                          | I                                    | ;                               | ]                        | 1                        |                             | Neue Decel hinzu      | ficen                                                  |

#### \_\_\_\_\_

Soll der Ausgangsfilter so konfiguriert werden, dass die angegebene Regel dazu dient um zuzulassen und allen anderen den Zugang zum Internet zu blockieren, aktivieren Sie **Alle ablehnen, außer jene, die den folgenden Regeln entsprechen**.

#### Beispiel ID1 (Screenshot auf der folgenden Seite):

Der Rechner im Lokalen Netzwerk 192.168.0.100 soll vollen Internetzugriff haben. Seine IP 192.168.0.100 und der Portbereich 1-65535 ist als **Quell-IP:Port** anzugeben. Als **Ziel-IP** ist 0.0.0.0 und als **Ziel-Port** ist 1-65535 anzugeben.

Rechts neben der Regel unter **Aktivieren** setzen Sie noch einen Haken.

### Beispiel ID2 (Screenshot auf der folgenden Seite):

Der Rechner im Lokalen Netzwerk 192.168.0.101 soll ausschließlich Zugriff auf eine bestimmte Zieladresse haben.

Seine IP 192.168.0.101 und der Portbereich 1-65535 ist als **Quell-IP:Port** anzugeben. Als **Ziel-IP** ist die des Ziels, in Beispiel hier die 194.25.166.240. Als **Ziel-Port** ist 1-65535 anzugeben.

Rechts neben der Regel unter Aktivieren setzen Sie noch einen Haken.

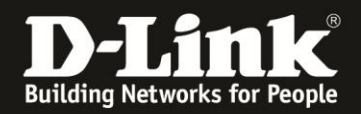

### **Beispiel ID3:**

Der Rechner im Lokalen Netzwerk 192.168.0.102 soll ausschließlich Zugriff auf FTP Server im Internet haben.

Seine IP 192.168.0.102 und der Portbereich 1-65535 ist als **Quell-IP:Port** anzugeben. Als **Ziel-IP** ist 0.0.0.0 anzugeben. Als **Ziel-Port** ist 21 anzugeben.

Rechts neben der Regel unter **Aktivieren** setzen Sie noch einen Haken.

| Produktseite : DIR-5               | 506L         |                   |                 |                    |                                | De              | eutsch 💌 Firmware-V    | ersion : V2.13(EU)                             |
|------------------------------------|--------------|-------------------|-----------------|--------------------|--------------------------------|-----------------|------------------------|------------------------------------------------|
| D.T.S.to                           |              |                   |                 |                    |                                |                 |                        |                                                |
|                                    |              |                   |                 |                    |                                |                 |                        |                                                |
| DIR-506L                           | SET          | rup               | ERWEITE         | RT                 | TOOLS                          |                 | STATUS                 | SUPPORT                                        |
| VIRTUELLER SERVER                  | AUSGAN       | GSFILTER          |                 |                    |                                |                 |                        | Nützliche                                      |
| ANWENDUNGSREGELN                   | Mithilfe ein | es Paketfilters k | önnen Sie ste   | uern, welche Pak   | kete den Rou                   | ter passieren ( | dürfen. Ausgangsfilter | • Mithilfe                                     |
| MAC-ADRESSFILTER                   | gelten für   | alle ausgehende   | en Datenpaket   | ie.                |                                |                 |                        | eines<br>Paketfilters                          |
| URL-FILTER                         | Einstellung  | gen speichern     | Einstellungen n | icht speichern     |                                |                 |                        | können Sie<br>steuern,                         |
|                                    | AUSGAN       | GSFILTER-EI       | NSTELLUNG       |                    |                                |                 |                        | welche<br>Datenpakete                          |
| SNMP                               |              | Ausga             | ngsfilter : 🖟   | Aktivieren         |                                |                 |                        | den Router<br>passieren                        |
| ROUTING                            |              |                   |                 |                    | - 1100 - C                     |                 |                        | dürfen.<br>Ausgangsfilter                      |
| ERWEITERTE<br>DRAHTLOSEINSTELLUNGE | Z            | eitplanregel v    | erwenden        | -IMMER AKTIV       | <ul> <li>Kopieren r</li> </ul> | nach ID         | •                      | gelten für alle<br>ausgehenden<br>Datenpakete. |
| ERWEITERTES                        | AUSGAN       | GSFILTER-RE       | GELLISTE        |                    |                                |                 |                        | Eingangsfilter<br>gelten                       |
|                                    | 2            | C Alle p          | assieren lasser | n, außer jene, die | den folgend                    | en Regeln ent   | sprechen.              | dagegen für<br>Datenpakete,<br>die nur für     |
| Internet<br>Offline                | Kennung      | Quell-I           | P:Ports         | Ziel-IP:           | Ports                          | Aktivieren      | Zeitplanregelnr.       | virtuelle<br>Server oder                       |
| Neu starten                        | 1            | 192.168.0.100     | :1-65535        | 0.0.0.0            | :1-65535                       | •               | Neue Regel hinzufügen  | bestimmt sind.<br>Sie können                   |
|                                    | 2            | 192.168.0.101     | : 1-65535       | 194.25.166.240     | : 1-65535                      | <b>N</b>        | Neue Regel hinzufügen  | Filterrichtlinien<br>wählen:                   |
|                                    | 3            | 192.168.0.102     | :1-65535        | 0.0.0.0            | :21                            | •               | Neue Regel hinzufügen  | ··· Mehr                                       |
|                                    | 4            |                   | :               |                    | :                              |                 | Neue Regel hinzufügen  |                                                |
|                                    | 5            |                   | :               |                    | :                              |                 | Neue Regel hinzufügen  |                                                |
|                                    | 6            | [                 | ;               |                    | ;                              |                 | Neue Regel hinzufügen  |                                                |
|                                    | 7            | [                 | :               |                    | :                              |                 | Neue Reael hinzufüaen  |                                                |

Um die vorgenommenen Einstellungen zu übernehmen, klicken Sie oben auf **Einstellungen speichern**.

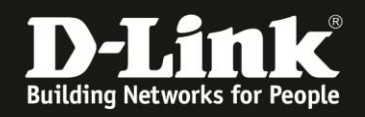

### Eingangsfilter

- 1. Wählen Sie oben das Menü **Erweitert** und links das Menü **Eingangsfilter** aus.
- 2. Setzen Sie bei **Eingangsfilter** einen Haken.

In dem Beispiel für den Eingangsfilter liegt eine Portfreigabe auf einen im lokalen Netzwerk befindlichen FTP Server zugrunde.

| Kennung | Service-Ports | Server-IP: Port |   | Aktivieren | Zeitplanregelnr.      |  |
|---------|---------------|-----------------|---|------------|-----------------------|--|
| 1       | 21            | 192.168.0.100   | : |            | Neue Regel hinzufügen |  |

Soll der Eingangsfilter so konfiguriert werden, dass die angegebene Regel dazu dient um den Zugriff auf eine Portfreigabe zu blocken und alle anderen haben weiterhin Zugriff auf die Portfreigabe, aktivieren Sie

### Alle passieren lassen, außer jene, die den folgenden Regeln entsprechen.

### **Beispiel ID1:**

Der im Internet befindliche Rechner 217.6.104.121 soll keinen Zugriff auf die Portfreigabe haben.

Seine IP 217.6.104.112 und der Portbereich 1-65535 ist als **Quell-IP:Port** anzugeben. Als **Ziel-IP** ist die des lokalen FTP Server und als **Ziel-Port** ist 21 anzugeben.

| Produktseite : DIR-5 | 506L              |                                       |                                       | D                  | eutsch 💌 Firmware                        | -Version : V2.13(EU)                                                                                           |
|----------------------|-------------------|---------------------------------------|---------------------------------------|--------------------|------------------------------------------|----------------------------------------------------------------------------------------------------|
| DIS                  |                   |                                       |                                       |                    |                                          |                                                                                                    |
| DENIL                |                   |                                       |                                       |                    |                                          |                                                                                                    |
| DIR-5061             | SETTIP            | ERWEITE                               |                                       | <                  | STATUS                                   | SUPPORT                                                                                                    |
|                      | JETOT             | EKWEITE                               |                                       | -                  |                                          | JULIONI                                                                                                    |
| VIRTUELLER SERVER    | EINGANGSFI        | LTER                                  |                                       |                    |                                          | Nützliche<br>Tipps                                                                                             |
| ANWENDUNGSREGELN     | Mithilfe eines Pa | aketfilters können Sie ste            | uern, welche Pakete de                | n Router passieren | dürfen. Eingangsfilte                    | T. Nitholfo                                                                                                    |
| MAC-ADRESSFILTER     | gelten für Date   | npakete, die nur für virtu            | ielle Server oder DMZ-Ho              | sts bestimmt sind. |                                          | eines                                                                                                    |
| URL-FILTER           | Einstellungen s   | eichern Einstellungen n               | icht speichern                        |                    |                                          | Paketfilters<br>können Sie                                                                                     |
| AUSGANGSFILTER       |                   |                                       | <i>u</i> :                            |                    |                                          | steuern,<br>welche                                                                                             |
| EINGANGSFILTER       | EINGANGSFI        | LTER-EINSTELLUNG                      |                                       |                    |                                          | Datenpakete<br>den Pouter                                                                                      |
| SNMP                 |                   | Eingangsfilter :                      | Aktivieren                            |                    |                                          | passieren                                                                                                    |
| ROUTING              | 7.14.0            |                                       |                                       |                    |                                          | Ausgangsfilter                                                                                                 |
|                      | Zeitp             | anregei verwenden [                   |                                       | ieren nach ID      | ×                                        | ausgehenden                                                                                                    |
| ERWEITERTES          | EINGANGSFI        | LTER-REGELLISTE                       |                                       |                    |                                          | Eingangsfilter                                                                                                 |
| NETZWERK             |                   | • Alle passieren lasser               | n, außer iene, die den fo             | laenden Reaeln en  | tsprechen.                               | dagegen für<br>Datenpakete                                                                                     |
|                      |                   | C Alle ablehnen, a                    | ußer jene, die den folge              | nden Regeln entspi | rechen.                                  | die nur für                                                                                                    |
| Internet<br>Offline  | Kennung           | Quell-IP:Ports                        | Ziel-IP:Ports                         | Aktivieren         | Zeitplanregelr                           | Server oder                                                                                                    |
|                      | 1 217             | .6.104.121 :1-65535                   | 192, 168, 0, 100 :21                  |                    |                                          | bestimmt sind.                                                                                                 |
| Neu starten          | - 1               | , , , , , , , , , , , , , , , , , , , | , inclusion of the second             |                    | Neue Regel hinzufüg                      | eine der zwei                                                                                                  |
|                      | 2                 |                                       |                                       |                    |                                          | Filterrichtlinien<br>wählen:                                                                                   |
|                      |                   |                                       |                                       |                    | Neue Regel hinzufüg                      | en                                                                                                    |
|                      | 3                 | :                                     | · · · · · · · · · · · · · · · · · · · |                    | Neue Degel histofic                      | en la de la de la de la de la de la de la de la de la de la de la de la de la de la de la de la de la de la de |
|                      |                   |                                       |                                       |                    |                                          | Mehr                                                                                                    |
|                      | 4                 | :                                     | :                                     |                    | 11 10 10 10 10 10 10 10 10 10 10 10 10 1 |                                                                                                    |

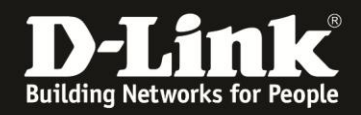

Rechts neben der Regel unter Aktivieren setzen Sie noch einen Haken.

\_\_\_\_\_

Um die vorgenommenen Einstellungen zu übernehmen, klicken Sie oben auf **Einstellungen speichern**.

Soll der Eingangsfilter so konfiguriert werden, dass die angegebene Regel dazu dient um den Zugriff auf eine Portfreigabe zu blocken und alle anderen haben weiterhin Zugriff auf die Portfreigabe, aktivieren Sie

\_\_\_\_\_

### Alle ablehnen, außer jene, die den folgenden Regeln entsprechen.

### **Beispiel ID1:**

Der im Internet befindliche Rechner 217.6.104.121 soll der einzige sein, der Zugriff auf die Portfreigabe hat.

Seine IP 217.6.104.112 und der Portbereich 1-65535 ist als **Quell-IP:Port** anzugeben. Als **Ziel-IP** ist die des lokalen FTP Server und als **Ziel-Port** ist 21 anzugeben.

| Produktseite : DIR- | 506L         |                    |                                  |                                     |                             | De                                  | utsch 🛒 Firmware      | e-Version : V2.13(EU)                               |  |  |
|---------------------|--------------|--------------------|----------------------------------|-------------------------------------|-----------------------------|-------------------------------------|-----------------------|-----------------------------------------------------|--|--|
| D-I in              | 1,-          |                    |                                  |                                     |                             |                                     |                       |                                                     |  |  |
|                     |              |                    |                                  |                                     |                             |                                     |                       |                                                     |  |  |
| DIR-506L            | SET          | UP                 | ERWEITE                          | RT                                  | TOOLS                       |                                     | STATUS                | SUPPORT                                             |  |  |
| IRTUELLER SERVER    | EINGANG      | EINGANGSFILTER     |                                  |                                     |                             |                                     |                       |                                                     |  |  |
| NWENDUNGSREGELN     | Mithilfe ein | es Paketfilters kö | önnen Sie ste                    | uern, welche Pa                     | kete den R                  | outer passieren d                   | lürfen. Eingangsfilte | er • Mithilfe                                       |  |  |
| AC-ADRESSFILTER     | geiten für   | Datenpakete, di    | e nur tur virtu                  | lelle Server oder                   | DMZ-HOSTS                   | Destimmt sind.                      |                       | eines<br>Paketfilters                               |  |  |
| RL-FILTER           | Einstellung  | en speichern       | Einstellungen n                  | icht speichern                      |                             |                                     |                       | können Sie<br>steuern.                              |  |  |
| JSGANGSFILTER       | EINGANG      | SFILTER-EIN        | STELLUNG                         |                                     |                             |                                     |                       | welche<br>Datenpakete                               |  |  |
|                     |              | Eingar             | nasfilter : [                    | Aktivieren                          |                             |                                     |                       | den Router<br>passieren                             |  |  |
|                     |              |                    |                                  | - Hitemeren                         |                             |                                     |                       | dürfen.<br>Ausoanosfilt                             |  |  |
| RWEITERTE           | Z            | eitplanregel ve    | rwenden                          | -IMMER AKTIV                        | <ul> <li>Kopiere</li> </ul> | en nach 🛛 🖬 🗔                       | •                     | gelten für all<br>ausgehende                        |  |  |
|                     | EINGANG      | SFILTER-REG        | ELLISTE                          |                                     |                             |                                     |                       | Datenpakete<br>Eingangsfilte                        |  |  |
|                     |              | C Alle pa          | assieren lasser<br>e ablehnen, a | n, außerjene, di<br>ußeriene, die d | e den folge<br>en folgende  | nden Regeln ent<br>In Regeln entspr | sprechen.<br>echen.   | gelten<br>dagegen für<br>Datenpakete<br>die nur für |  |  |
| Internet<br>Offline | Kennung      | Quell-IP           | P:Ports                          | Ziel-IP                             | Ports                       | Aktivieren                          | Zeitplanregel         | nr. Server oder                                     |  |  |
| Neu starten         | 1            | 217.6.104.121      | : 1-65535                        | 192.168.0.100                       | :21                         |                                     | Neue Regel hinzufü    | bestimmt sind<br>gen                                |  |  |
|                     | 2            |                    | :                                | [                                   | :                           |                                     | Neue Regel hinzufü    | Filterrichtlinie<br>wählen:                         |  |  |
|                     | 3            |                    |                                  |                                     | -:[                         |                                     | Neue Regel hinzufü    | gen Mehr                                            |  |  |
|                     | 4            | [                  |                                  |                                     | :                           |                                     | Neue Regel bipzufür   | nen.                                                |  |  |

Rechts neben der Regel unter **Aktivieren** setzen Sie noch einen Haken.

Um die vorgenommenen Einstellungen zu übernehmen, klicken Sie oben auf **Einstellungen speichern**.